#### ИБП APC Symmetra MW - руководство по эксплуатации. Юниджет

#### Постоянная ссылка на страницу: https://www.uni-jet.com/catalog/ibp/on-

line-ibp/apc-symmetra-mw/

JOI JOL

# Symmetra<sup>™</sup> MW

# С внутренним байпасом

### эксплуатация

400–600 кВт, 400 В

400–1000 кВт, 480 В

12/2014

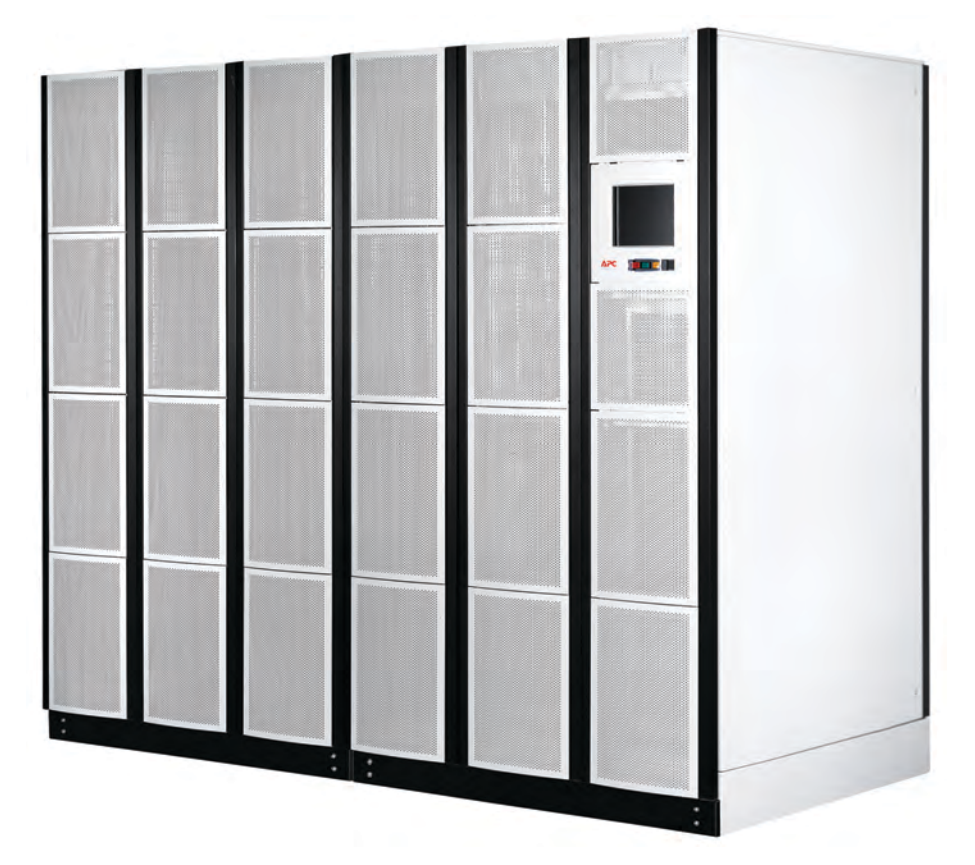

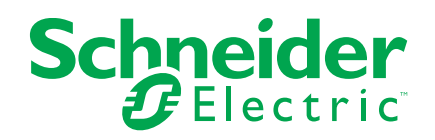

# Правовая информация

Бренд Schneider Electric и все зарегистрированные торговые марки Schneider Electric Industries SAS, упомянутые в данном руководстве, являются исключительной собственностью компании Schneider Electric SA и ее филиалов. Их использование в любых целях допускается только с письменного разрешения владельца. Данное руководство и его содержимое защищены авторским правом на поясняющие тексты, схемы и модели, согласно значению кода интеллектуальной собственности во Франции (Code de la propriété intellectuelle français, далее – «Код»), и законом о торговых марках. Вы обязуетесь не воспроизводить данное руководство полностью или частично на любых носителях без письменного разрешения компании Schneider Electric в целях, отличающихся от личного некоммерческого использования продукта, как определено в Коде. Также вы обязуетесь не создавать гиперссылки на данное руководство или его содержимое. Компания Schneider Electric не выдает право или лицензию на некоммерческое использование полного или частичного руководства в личных целях, помимо случаев выдачи неисключительной лицензии для консультаций на основе «как есть» и на собственный риск пользователя. Все другие права защищены.

К установке, обслуживанию, ремонту и эксплуатации электрического оборудования допускаются только квалифицированные сотрудники. Компания Schneider Electric не несет ответственность за любые последствия, возникшие при использовании данных материалов.

Стандарты, спецификации и схемы могут изменяться; обратитесь в компанию за подтверждением актуальности информации, опубликованной в данном руководстве.

# Содержание

| Важная информация о безопасности                                                                                           | .5             |
|----------------------------------------------------------------------------------------------------|----------------|
| Правила техники безопасности                                                                                               | .6             |
| Общие сведения о системе                                                                                                   | .7             |
| Автоматические выключатели в системе                                                                                       | .7             |
| Обзор дисплея                                                                                                    | .7             |
| Навигация                                                                                                    | .8             |
| Конфигурация1                                                                                                    | 10             |
| Изменение пароля пользователя1                                                                                             | 10             |
| Настройка параметров сенсорного экрана1                                                                                    | 10             |
| Настройка параметров Modbus1                                                                                               | 11             |
| Настройка региональных параметров1                                                                                         | 12             |
| Настройка параметров конфигурации сети1                                                                                    | 13             |
| Настройка дисплея1                                                                                                    | 19             |
| Настройка параметров тестирования батарей2                                                                                 | 20             |
| Режимы работы2                                                                                                    | 21             |
| Режим повышения эффективности работы системы2                                                                              | 25             |
| Процедуры эксплуатации2                                                                                                    | 26             |
| Доступ к экранам обзора на ИБП2<br>На экране Parallel System (Параллельная система)2<br>На экране UPS Summary (Обзор ИБП)2 | 26<br>26<br>27 |
| Доступ к экранам, защищенным паролем пользователя2                                                                         | 28             |
| Переход системы из обычного режима работы в режим механического<br>байпаса2                                                | 29             |
| Запуск системы из режима механического байпаса                                                                             |                |
| Переход системы из обычного режима работы в режим статического<br>байпаса3                                                 | 31             |
| Переход системы из режима статического байпаса в обычный режим работы                                                      |                |
| Начало сеанса удаленной работы с ИБП                                                                                       |                |
| Техническое обслуживание3                                                                                                  | 33             |
| Доступ к экранам Predictive Maintenance (Диагностическое<br>обслуживание)3                                                 | 33             |
| Доступ к экранам Fan Status (Состояние вентилятора)                                                                        |                |
|                                                                                                    | 25             |

| Устранение неполадок                                   |          |
|--------------------------------------------------------|----------|
| Уровни аварийных сигналов<br>Кнопка аварийного сигнала | 37<br>37 |
| Просмотр активных аварийных сигналов                   | 37       |
| Просмотр журнала событий                               |          |

# Важная информация о безопасности

Внимательно прочитайте данные инструкции и осмотрите оборудование для ознакомления с ним, прежде чем устанавливать, эксплуатировать или производить техническое обслуживание. Следующие сообщения безопасности могут встречаться в данном руководстве или на оборудовании, чтобы предупредить пользователя о возможной опасности или привлечь внимание к информации, которая поясняет или упрощает процедуру.

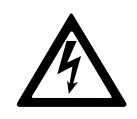

Добавление этого знака к сообщениям о безопасности «Опасно» или «Предупреждение» показывает, что существует опасность поражения электрическим током, что может привести к травме, если указания не будут выполнены.

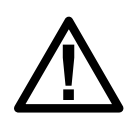

Этот знак предупреждает об опасности. Он используется для того, чтобы предупредить вас о потенциальной угрозе травмы. Соблюдайте все правила техники безопасности с этим символом, чтобы избежать возможных травм или смерти.

### **А**ОПАСНО

**ОПАСНО** указывает на непосредственную опасную ситуацию, которая, если ее не предотвратить, **приведет** к серьезным травмам или даже летальному исходу.

Несоблюдение данных инструкций может привести к летальному исходу или серьезным травмам.

# **▲** ОСТОРОЖНО

**ОСТОРОЖНО** указывает на потенциально опасную ситуацию, которая, если ее не предотвратить, **может привести** к серьезным травмам или даже летальному исходу.

Несоблюдение данных инструкций может привести к летальному исходу, серьезным травмам или повреждению оборудования.

## **А** ВНИМАНИЕ

**ВНИМАНИЕ** указывает на потенциально опасную ситуацию, которая, если ее не предотвратить, **может привести** к травмам легкой и средней степени тяжести.

Несоблюдение данных инструкций может привести к серьезным травмам или повреждению оборудования.

### Уведомление

**УВЕДОМЛЕНИЕ** используется для сообщений о процедурах, не связанных с телесными повреждениями. Этот символ не используется в сообщениях об опасности.

Несоблюдение данных инструкций может привести к повреждению оборудования.

### Обратите внимание

Электрическое оборудование должно устанавливаться, эксплуатироваться и обслуживаться только квалифицированным персоналом. Schneider Electric не несет ответственности за любые последствия, связанные с использованием данного материала.

Квалифицированный специалист – это человек, который имеет знания и навыки, связанные с выполнением монтажных, установочных и эксплуатационных работ с электрооборудованием и получил подготовку по технике безопасности, чтобы распознавать и избегать возможные опасности.

### Правила техники безопасности

### **А** ОПАСНО

ОПАСНОСТЬ ПОРАЖЕНИЯ ЭЛЕКТРИЧЕСКИМ ТОКОМ, ВЗРЫВА ИЛИ ДУГОВОЙ ВСПЫШКИ

Необходимо прочитать, изучить и следовать всем мерам предосторожности в данном документе.

Несоблюдение данных инструкций может привести к летальному исходу или серьезным травмам.

### **А** ОПАСНО

ОПАСНОСТЬ ПОРАЖЕНИЯ ЭЛЕКТРИЧЕСКИМ ТОКОМ, ВЗРЫВА ИЛИ ДУГОВОЙ ВСПЫШКИ

Не запускайте ИБП после подачи питания. Запуск должен осуществляться только специалистами компании Schneider Electric.

Несоблюдение данных инструкций может привести к летальному исходу или серьезным травмам.

# Общие сведения о системе

### Автоматические выключатели в системе

- Q1: входной выключатель ИБП
- Q2: выходной выключатель ИБП
- Q3: выключатель сервисного байпаса
- Q4: выходной выключатель системы
- Q5: входной выключатель байпаса
- Q7: выключатель батареи 1
- Q8: выключатель батареи 2

**Примечание:** Переключение выключателя разрешена, только если горит соответствующий индикатор состояния выключателя.

### Обзор дисплея

#### Вид дисплея спереди

| APC www.apc.com |  |
|-----------------|--|

- А. Кнопка ОN (ВКЛ): нажмите для включения ИБП.
- В. Кнопка **OFF (ВЫКЛ)**: нажмите для выключения ИБП. Это приведет к отключению напряжения на выходе ИБП.
- С. Кнопка EMO (Emergency Module OFF аварийное выключение ИБП): Нажмите для размыкания всех выключателей, отключения входного и выходного напряжения переменного и постоянного тока ИБП. Это приведет к отключению напряжения на выходе ИБП.

Примечание: используется только в аварийных ситуациях.

### Навигация

UPS Parallel System (Параллельная система ИБП)

> UPS Summary (Обзор ИБП)

> > Input Summary (Обзор по входу)

> > Bypass Summary (Обзор по байпасу)

> > Output Summary (Обзор по выходу)

Battery Summary (Обзор по батареям)

Operation (Эксплуатация)

> UPS Startup (Запуск ИБП)

UPS Shutdown (Завершение работы ИБП)

Online to Static Bypass (Переход от нормального к статическому байпасу)

Static Bypass to Online (Переход от статического к нормальному байпасу)

View Event Log (Просмотр журнала событий)

Predictive Maintenance (Диагностическое обслуживание)

Fan Status (Состояние вентилятора)

User Configuration (Конфигурация пользователя)

> Password Settings (Настройки пароля)

| Touch Screen<br>Settings<br>(Настройки<br>сенсорного<br>экрана) |
|-----------------------------------------------------------------|
| Modbus Settings<br>(Настройки<br>Modbus)                        |
| Regional Settings<br>(Региональные<br>параметры)                |
| Network<br>Configuration<br>(Конфигурация<br>сети)              |
| Display Settings<br>(Настройки<br>дисплея)                      |
| Battery Test<br>(Тестирование<br>батарей)                       |

# Конфигурация

### Изменение пароля пользователя

1. На главном экране дисплея выберите Operation (Эксплуатация) > User Configuration (Конфигурация пользователя) > Password Settings (Настройки пароля) для получения доступа к экрану Password Settings (Настройки пароля).

| UPS1 Pass                                   | sword Settings | 662 |
|---------------------------------------------|----------------|-----|
| enter current password                      |                |     |
| inter new password<br>te-enter new password |                |     |
|                                             | Annia Channas  |     |

- 2. Измените пароль пользователя:
  - а. Нажмите поле Enter current password (Ввод текущего пароля) и с помощью клавиатуры на экране введите текущий пароль. Для подтверждения нажмите кнопку ENTER (Ввод).
  - b. Нажмите поле Enter new password (Ввод нового пароля) и с помощью клавиатуры на экране введите новый пароль. Для подтверждения нажмите кнопку ENTER (Ввод).
  - с. Нажмите поле Re–enter new password (Повторный ввод нового пароля) и с помощью клавиатуры на экране повторно введите новый пароль. Для подтверждения нажмите кнопку ENTER (Ввод).
- Нажмите кнопку Apply Changes (Применить изменения) для завершения процедуры изменения пароля.

### Настройка параметров сенсорного экрана

**Примечание:** Перезагрузка дисплея может быть выполнена после перенастройки его параметров.

1. На главном экране дисплея выберите Operation (Эксплуатация) > User Configuration (Конфигурация пользователя) > Touch-Screen Settings (Настройки сенсорного экрана) для получения доступа к экрану Touch-Screen Settings (Настройки сенсорного экрана).

| UPS1 | Touch-Screer                    | n Set | tings             | C,                 | 10         | 2 |
|------|---------------------------------|-------|-------------------|--------------------|------------|---|
|      | Brightness<br>75 <sup>8</sup> e | 100 % | Backlight mode    | V Off after        | maclovity  | 1 |
|      | Contrast                        |       | Dacklight timeout | (minutes)          | <b>x</b> 5 |   |
| 0    | 35%                             | 100 % | 9                 | lercalibrater Disj | play       |   |

- 2. Измените параметры сенсорного экрана:
  - a. Brightness (Яркость): перемещайте индикатор влево или вправо до установки нужного значения.
  - b. Contrast (Контрастность): перемещайте индикатор влево или вправо до установки нужного значения.
  - c. Backlight mode (Режим подсветки): выберите значение Always on (Включена всегда) или Off after inactivity (Отключение при бездействии).

Примечание: Выбор для режима подсветки значения Always on (Включена всегда) сокращает срок службы дисплея.

- d. Backlight timeout (minutes) (Тайм-аут подсветки (в минутах)): выберите предельное значение времени для отключения подсветки экрана.
- e. Recalibrate Display (Перекалибровка дисплея): нажмите эту кнопку, чтобы начать калибровку экрана.

### Настройка параметров Modbus

Экран Modbus Settings (Hастройки Modbus) позволяет отслеживать состояние ИБП с помощью системы диспетчеризации инженерного оборудования здания (Building Management System — BMS).

 На главном экране дисплея выберите Operation (Эксплуатация) > User Configuration (Конфигурация пользователя) > Modbus Settings (Настройки Modbus) для получения доступа к экрану Modbus Settings (Настройки Modbus).

|                        | lbus Settings | Normal |
|------------------------|---------------|--------|
| BMS modbus RTU address | <u>μ</u>      |        |
| Communication Settings |               |        |
| Parity                 | V 9600        |        |
|                        |               |        |
|                        | Apply Changes |        |

- 2. Измените настройки modbus:
  - a. BMS modbus RTU address (Appec BMS modbus RTU): appec modbus данного ИБП.
  - b. Baud rate (Скорость передачи в бодах): выберите значение 9600, 19200, 38400, 57600 или 115200.
  - с. Parity (Четность): выберите значение None (Нет), Odd (Нечетный) или Even (Четный).
- 3. Нажмите кнопку **Apply Changes (Применить изменения)** для завершения процедуры изменения параметров.

### Настройка региональных параметров

 На главном экране дисплея выберите Operation (Эксплуатация) > User Configuration (Конфигурация пользователя) > Regional Settings (Региональные параметры) для получения доступа к экрану Regional Settings (Региональные параметры).

| Temperature unit |   |
|------------------|---|
| Temperature unit |   |
| Date format      |   |
| T test-00-3000   |   |
|                  |   |
|                  |   |
|                  |   |
|                  | - |
| Apply Changes    |   |

- 2. Измените региональные параметры:
  - а. Temperature unit (Единица измерения температуры): выберите Celsius (Шкала Цельсия) или Fahrenheit (Шкала Фаренгейта).
  - b. Date format (Формат даты): выберите предпочтительный формат даты.

3. Нажмите кнопку **Apply Changes (Применить изменения)** для завершения процедуры изменения параметров.

### Настройка параметров конфигурации сети

Прежде чем использовать функции работы в сети, необходимо получить все сведения о параметрах данной сети.

1. На главном экране дисплея выберите Operation (Эксплуатация) > User Configuration (Конфигурация пользователя) > Network Configuration (Конфигурация сети) для доступа к экрану Network Configuration (Конфигурация сети)

| Enable                          | k Settings                                      | 6 0                                | ? |
|---------------------------------|-------------------------------------------------|------------------------------------|---|
| Settings                        |                                                 | Host Name Settings                 | - |
| address<br>ubnet mask<br>ateway | 10 216.191 149<br>255.255.255.0<br>10 216.241.1 | i lost name lango                  | 6 |
| NS Setting                      | 5                                               | SMTP Settings                      |   |
| rimary DNS :<br>econdary DI     | erver 159.251.100.12                            | From address user1@somecompany.com |   |

- 2. Настройте параметры сети:
  - Enable Network (Подключение к сети): используйте данный флажок для подключения или отключения ИБП от сети.
  - b. IP address (IP-адрес): статический IP-адрес.
  - с. Subnet mask (Маска подсети): маска подсети сегмента сети, к которому подключен ИБП.
  - d. Gateway (Шлюз): сетевой шлюз сегмента, к которому подключен ИБП.
  - e. **Primary DNS server (Основной DNS-сервер)**: IP-адрес DNS-сервера, который будет использоваться ИБП (необязательно).
  - f. Secondary DNS server (Дополнительный DNS-сервер): IP-адрес резервного DNS-сервера, который используется при недоступности основного сервера (необязательно).
  - g. Host name (Имя узла): сетевое имя узла данной системы. Это имя однозначно идентифицирует данную систему в сети. Можно использовать стандартные буквы (а-z и A-Z), цифры (1-9) и дефис (-).
  - h. **Domain name (Имя домена)**: DNS-имя сетевого домена, к которому подключен ИБП. Можно использовать стандартные буквы (a-z и A-Z), цифры (1-9) и дефис (-).
  - i. From address (Адрес отправителя): адрес отправителя, используемый при отправке сообщений по электронной почте.
  - j. SMTP server (SMTP-сервер): SMTP-сервер, отвечающий за отправку сообщений по электронной почте.
  - к. Нажмите кнопку Apply Changes (Применить изменения) для завершения процедуры изменения параметров и с помощью стрелки вниз перейдите на следующий экран Network Configuration (Конфигурация сети).

**Примечание:** Чтобы изменения имени домена или DNS-сервера вступили в силу, потребуется перезагрузить дисплей.

3. Настройте экран E-mail Settings (Параметры электронной почты):

| aail Settings                          |         | 6) (-) (-) |
|----------------------------------------|---------|------------|
| of 10 addresses<br>E-mail Recipient(s) | Severey |            |
| iser1@domain.com                       |         | Add New    |
| _                                      | -       |            |

- а. Чтобы добавить нового получателя электронной почты, нажмите кнопку Add New (Добавить), введите адрес электронной почты и укажите минимальный уровень серьезности аварийных ситуаций. Пока не будет нажата кнопка Apply Changes (Применить изменения), все записи будут выделены красным цветом.
- b. Enable E-mail (Включить электронную почту): выберите этот параметр, чтобы включить уведомления по электронной почте.
- с. Чтобы отредактировать или удалить данные о получателе электронной почты, выберите получателя в соответствующем списке, а затем обновите или удалите данные о получателе.
- d. Apply Changes (Применить изменения): нажмите эту кнопку после внесения всех изменений. Записи будут отображаться красным цветом до тех пор, пока не будет нажата эта кнопка.
- e. Send Test E-mail (Отправить тестовое электронное сообщение): при нажатии этой кнопки всем указанным получателям будет отправлено тестовое сообщение электронной почты. Эта кнопка может использоваться для проверки параметров электронной почты.
- f. С помощью стрелки вниз перейдите на следующий экран Network Configuration (Конфигурация сети).

4. Настройте параметры SNMP Settings (Параметры SNMP). Можно настроить ИБП на отправку прерываний SNMP при возникновении аварийной ситуации и при восстановлении штатных условий работы. Каждое прерывание содержит описание состояния, которое привело к появлению аварийного сигнала. Можно указать до 10 получателей прерываний. Получатель прерывания должен установить программное обеспечение APC PowerNet MIB (версии 3.6.1 или выше). Самую последнюю версию программного обеспечения PowerNet MIB можно загрузить с сайта www.apc.com.

| MP Settings                                                          | k comguration             | C |        |
|----------------------------------------------------------------------|---------------------------|---|--------|
| L of 10 trap receivers<br>Trap Receiver(s)<br>trapreciver domain.com | Severity<br>Informational |   |        |
|                                                                      |                           | A | da New |
|                                                                      |                           | • |        |
|                                                                      |                           |   |        |

- а. Чтобы добавить нового получателя прерываний, нажмите кнопку Add New (Добавить), введите адрес и укажите минимальный уровень серьезности аварийной ситуации. Пока не будет нажата кнопка Apply Changes (Применить изменения), все записи будут выделены красным цветом.
- b. Enable SNMP (Включить SNMP): установка данного флажка активирует поддержку протокола SNMP.
- с. Чтобы отредактировать или удалить данные о получателе электронной почты, выберите получателя в соответствующем списке, а затем обновите или удалите данные о получателе.
- d. Apply Changes (Применить изменения): нажмите эту кнопку после внесения всех изменений. Записи будут отображаться красным цветом до тех пор, пока не будет нажата эта кнопка.
- e. Send Test SNMP (Отправить тестовое прерывание SNMP): при нажатии этой кнопки всем введенным получателям прерываний будет отправлено тестовое прерывание. Эта кнопка может использоваться для проверки параметров протокола SNMP.
- f. С помощью стрелки вниз перейдите на следующий экран Network Configuration (Конфигурация сети).

5. Настройте параметры Remote Monitoring Service Settings (Параметры службы удаленного мониторинга). Служба Remote Monitoring Service (RMS) надежно контролирует из удаленного круглосуточного контрольного центра вашу физическую инфраструктуру, критически важную для поддержки сети. Служба реагирует на события в соответствии с предварительно определенной процедурой устранения аварийных ситуаций. Более подробную информацию об этой службе см. на сайте http://rms.apc.com. Служба удаленного мониторинга RMS использует протокол HTTP для внесения информации в свою базу данных. Если для подключения к Интернету используется прокси-сервер, то необходимо указать параметры порта прокси-сервера (прокси-сервер исполняет роль агента между рабочей станцией пользователя или другим сетевым устройством и Интернетом, обеспечивая правильную работу служб безопасности, администрирования и кэширования).

| Network Configuration                                                                                                  | Normal      |
|----------------------------------------------------------------------------------------------------|-------------|
| Remote Monitoring Service Settings                                                                                     | 600         |
| Proxy server address Proxy server port  Proxy server port  Proxy server logii: Proxy server logii: Proxy server logii: |             |
| Apply Changes                                                                                                    | Page 4 of 6 |

**Примечание:** Служба RMS активируется только после обращения к группе RMS. Контактную информацию см. на сайте http://rms.apc.com.

- a. Enable APC RMS (Включить APC RMS): установите этот флажок для использования данной службы. После установки флажка информация о данном ИБП будет периодически отправляться в службу удаленного мониторинга Schneider Electric Remote Monitoring Service.
- b. Use Proxy (Использовать прокси-сервер): установите этот флажок, если для подключения к Интернету используется прокси-сервер HTTP.
- с. Proxy server address (Адрес прокси-сервера): введите полный IPадрес или полное доменное имя прокси-сервера. Если IP-адрес сервера или номер порта неизвестен, обратитесь к администратору сети.
- Proxy server port (Порт прокси-сервера): введите номер порта прокси-сервера.
- e. Use Authentication (Использовать проверку подлинности): установите этот флажок, если для подключения через прокси-сервер требуется зарегистрироваться. Затем укажите Proxy server login (Учетные данные для прокси-сервера) (имя пользователя) и Proxy server password (Пароль для прокси-сервера).
- f. Нажмите кнопку Apply Changes (Применить изменения) для завершения процедуры изменения параметров и с помощью стрелки вниз перейдите на следующий экран Network Configuration (Конфигурация сети).

6. Настройте параметры APC ISX Settings (Параметры APC ISX):

|       |                       | Surac |
|-------|-----------------------|-------|
|       | G                     |       |
| y ili |                       |       |
| y Wal | E                     |       |
|       |                       |       |
|       |                       |       |
|       |                       |       |
| in.   | ac l                  |       |
| ipe.  | 200                   | 1.000 |
|       | oli<br>Finata<br>Appa |       |

- a. Enable ISX manager discovery (Включить обнаружение диспетчера ISX): установите этот флажок, чтобы включить обнаружение системы Symmetra MW диспетчером APC ISX или ISX Central.
- b. Read/Write Community name (Имя сообщества для чтения/записи): укажите допустимое имя сообщества. В поле имени сообщества автоматически указывается значение public (общий). Для разрешения функции обнаружения это имя должно соответствовать имени, установленному на устройстве ISX.
- с. System name (Имя системы) (необязательно).
- d. System Location (Местоположение системы) (необязательно).
- e. System Contact (Контактное лицо системы) (необязательно).
- f. User Name FTP (Имя пользователя FTP): для разрешения функции обнаружения это имя должно соответствовать имени пользователя, установленному на устройстве ISX.
- g. FTP Password (Пароль FTP): для разрешения функции обнаружения этот пароль должен соответствовать паролю, установленному на устройстве ISX.
- h. Нажмите кнопку Apply Changes (Применить изменения) для завершения процедуры изменения параметров и с помощью стрелки вниз перейдите на следующий экран Network Configuration (Конфигурация сети).

7. Настройте параметры APC Remote Display Settings (Параметры удаленного дисплея APC):

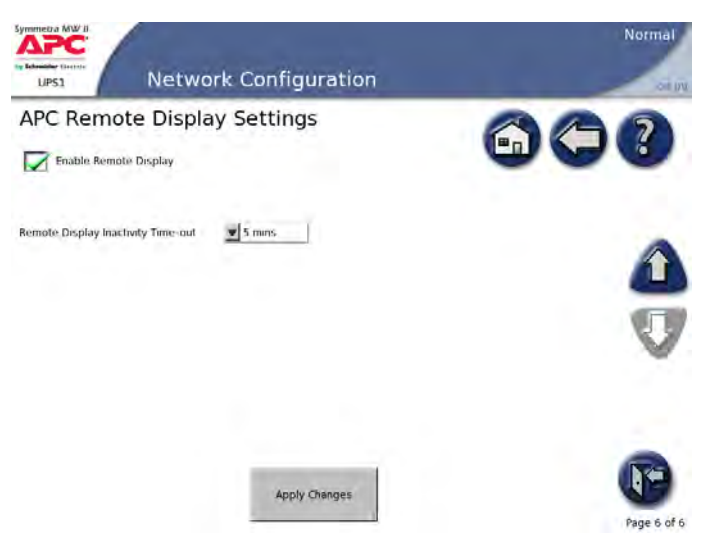

- a. Enable Remote Display (Включить удаленный дисплей): установите этот флажок для включения сеанса удаленного дисплея.
- b. Remote Display Inactivity Time-out (Тайм-аут отключения удаленного дисплея при отсутствии активности): укажите требуемый период отключения удаленного дисплея (5, 10, 15, 30 минут или Never (Никогда)). При выборе значения Never (Никогда) сеанс удаленного дисплея не будет прерываться автоматически. Для его завершения потребуется разрыв соединения вручную.
- с. Нажмите кнопку Apply Changes (Применить изменения) для завершения процедуры изменения параметров.

### Настройка дисплея

 На главном экране дисплея выберите Operation (Эксплуатация) > User Configuration (Конфигурация пользователя) > Display Settings (Настройка параметров дисплея) для получения доступа к экрану Display Settings (Настройка параметров дисплея).

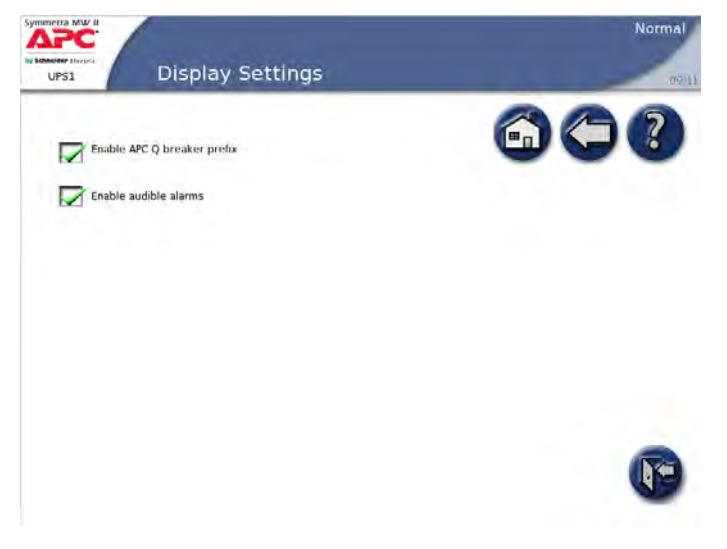

- 2. Настройте параметры дисплея:
  - a. Enable APC Q breaker prefix (Включить отображение префикса выключателя Q APC): используйте этот флажок, чтобы включить или отключить отображение префикса выключателя Q APC.
  - b. Enable audible alarms (Включить звуковые сигналы): используйте этот флажок, чтобы включить или отключить звуковые сигналы.

### Настройка параметров тестирования батарей

 На главном экране дисплея выберите Operation (Эксплуатация) > User Configuration (Конфигурация пользователя) > Battery Test Settings (Настройка параметров тестирования батарей) для получения доступа к экрану Battery Test Settings (Настройка параметров тестирования батарей).

| UPS1 Bat                                                               | tery Test Settings           |   |
|------------------------------------------------------------------------|------------------------------|---|
| Battery monitor test<br>Battery capacity test<br>Baltery monitor reset | ▼ false<br>▼ false<br>Reset: |   |
|                                                                        | Apply Changes                | F |

- Измените параметры тестирования батареи. С помощью экрана Battery Test Settings (Настройки тестирования батареи) можно выполнить два различных теста батарей и сбросить сигналы монитора батарей.
  - Вattery monitor test (Тест монитора батарей): установите для этого параметра значение True (Истина), чтобы начать автоматический тест монитора батарей в соответствии с параметрами, установленными инженером по техническому обслуживанию.
  - Вattery capacity test (Тест емкости батареи): установите для этого параметра значение True (Истина), чтобы разрядить батареи до значения низкого уровня заряда. Этот тест можно выполнять только вручную. Тест используется для ротации батарей, чтобы проверить время обеспечения резервного питания под текущей нагрузкой и с установленными модулями батарей.
  - Battery monitor reset (Сброс сигналов монитора батарей): если батарея разрядится или возникнет другая проблема, эта кнопка позволит выполнить сброс сигналов монитора батарей.

# Режимы работы

### Обычный режим работы

В обычном режиме работы нагрузка поддерживается инверторами. На экране появится однолинейная схема, где зеленая линия показывает поток мощности от электросети через ИБП к нагрузке.

#### Одиночная система с двойным входом питания — экран UPS Summary (Обзор ИБП)

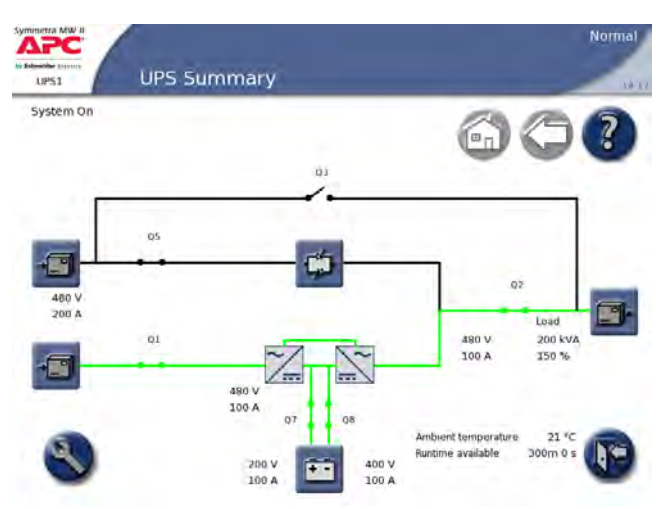

#### Параллельная система — экран UPS Parallel System (Параллельная система ИБП)

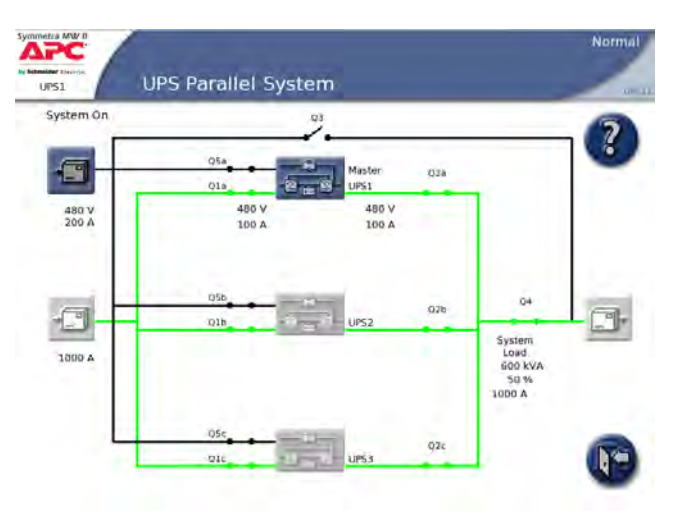

Параллельная система — экран UPS Summary (Обзор ИБП)

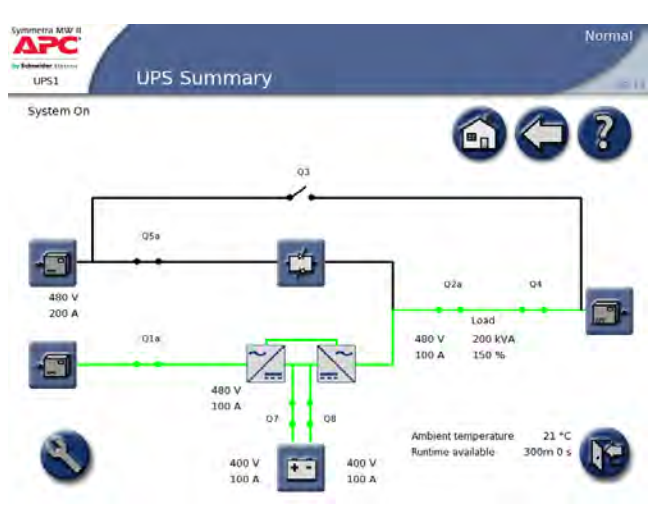

### Работа от батарей

В режиме работы от батареи нагрузка поддерживается инверторами. Питание на главный инвертор подается от батарей, в результате чего обеспечивается бесперебойная поддержка нагрузки. На экране появится однолинейная схема, где зеленая линия показывает поток мощности от батарей через главные инверторы к нагрузке.

#### Одиночная система с двойным входом питания — экран UPS Summary (Обзор ИБП)

# Параллельная система — экран UPS Summary (Обзор ИБП)

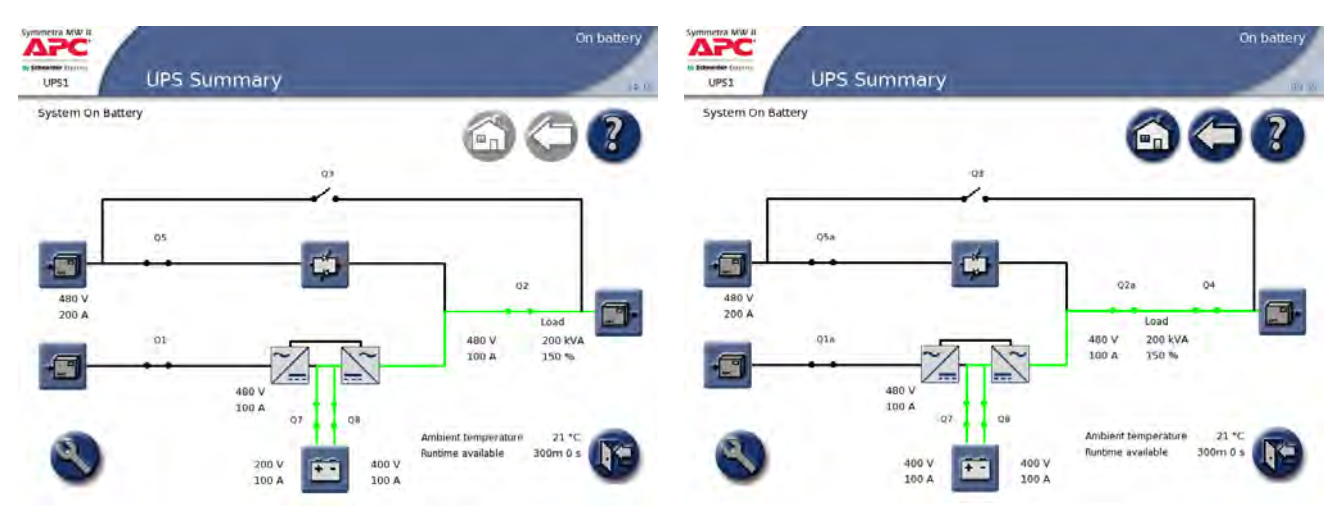

### Режим статического байпаса

В режиме статического байпаса нагрузка поддерживается непосредственно от электросети. На экране отображается однолинейная схема, оранжевая линия которой показывает поток мощности к нагрузке через внешний статический выключатель байпаса.

#### Одиночная система с двойным входом питания — экран UPS Summary (Обзор ИБП)

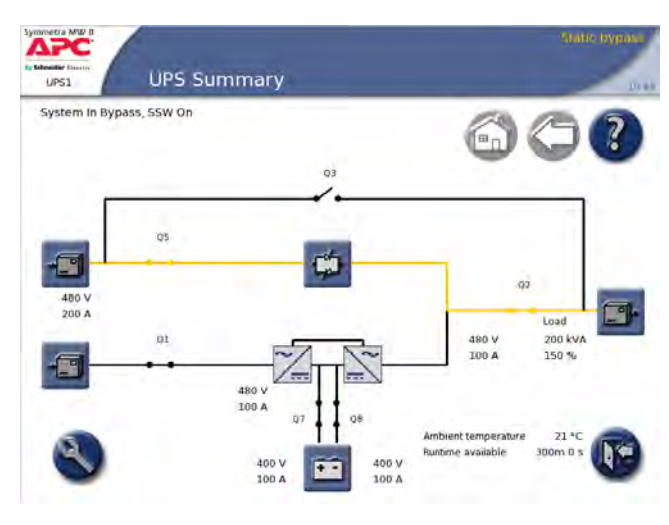

#### Параллельная система — экран UPS Parallel System (Параллельная система ИБП)

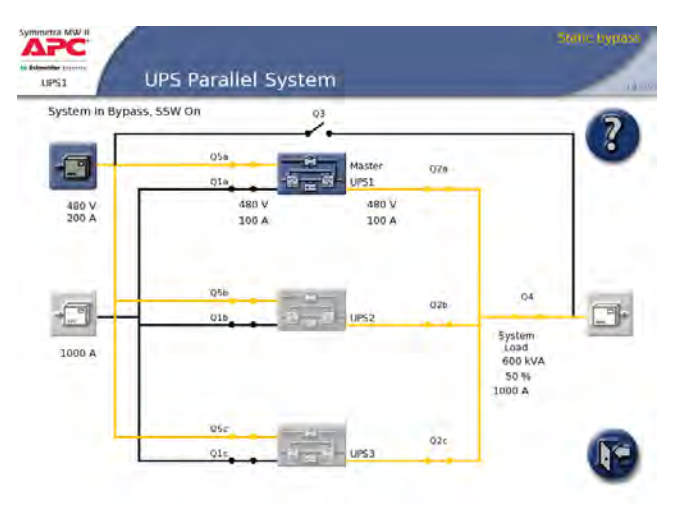

#### Параллельная система — экран UPS Summary (Обзор ИБП)

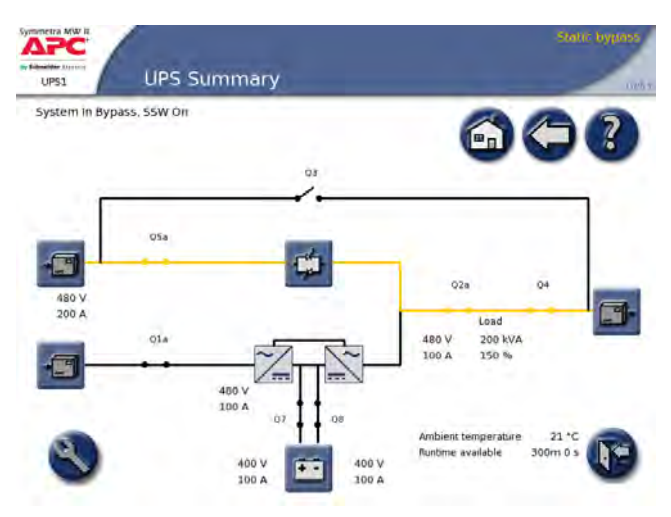

### Режим механического байпаса

В режиме механического байпаса нагрузка поддерживается непосредственно от электросети. Механический байпас позволяет изолировать ИБП для проведения технического обслуживания. В режиме механического байпаса ИБП не обеспечивает резервное питание для нагрузки. На экране отображается однолинейная схема, оранжевая линия которой описывает поток мощности от электросети или энергосистемы общего пользования к нагрузке через автоматический выключатель Q3.

#### Одиночная система с двойным входом питания — экран UPS Summary (Обзор ИБП)

#### 

#### Параллельная система — экран UPS Parallel System (Параллельная система ИБП)

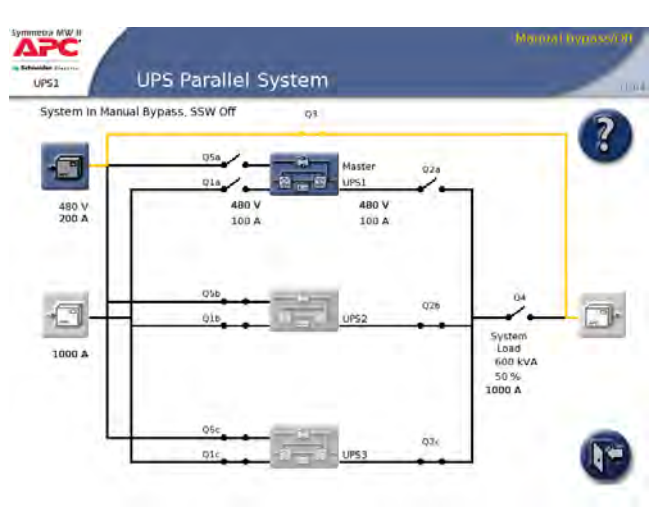

#### Параллельная система — экран UPS Summary (Обзор ИБП)

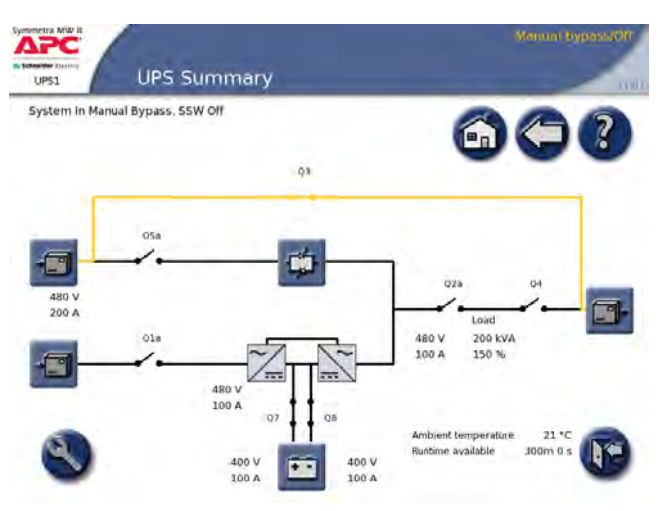

### Режим повышения эффективности работы системы

**Примечание:** эта функция по умолчанию отключена. Если в вашей системе необходимо активировать эту функцию, свяжитесь со службой поддержки компании Schneider Electric.

При включении режима повышения эффективности (EBM) система переведет избыточные силовые секции 200 кВт в «Горячий» режим ожидания после нормальной работы в течение 5 минут и достижения уровня зарядки батарей более чем 80%.

**Примечание:** Только половина силовых секций может находиться в «Горячем» режиме ожидания.

Переключение секций в «Горячий» режим ожидания выполняется автоматически с учетом установленного графика переключений, чтобы обеспечить равные условия для всех силовых секций.

# Одиночная система с двойным входом питания — экран UPS Summary (Обзор ИБП)

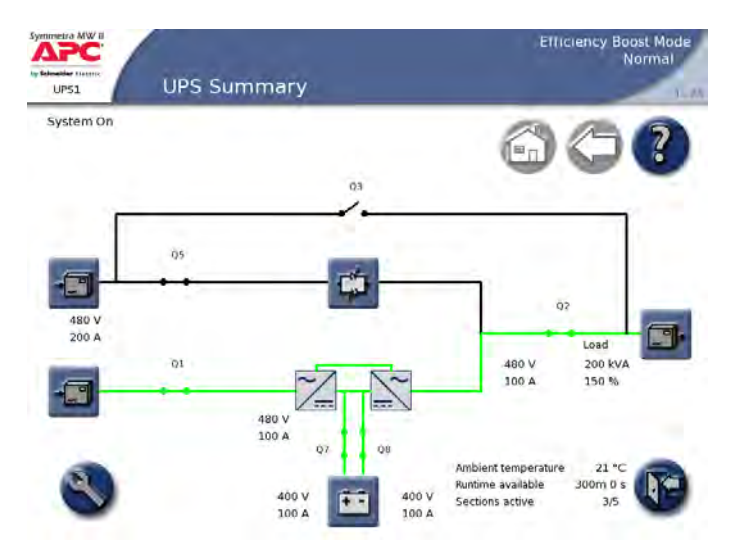

# Процедуры эксплуатации

# Доступ к экранам обзора на ИБП

### На экране Parallel System (Параллельная система)

На экране Parallel System (Параллельная система) отображаются обзорные сведения о параллельной системе и автоматических выключателях. Он показывает состояние и потоки мощности в системе, а также обеспечивает доступ к экранам обзора системы.

**Примечание:** Задействованные ИБП на данном экране выделены, а остальные ИБП представлены затемненными.

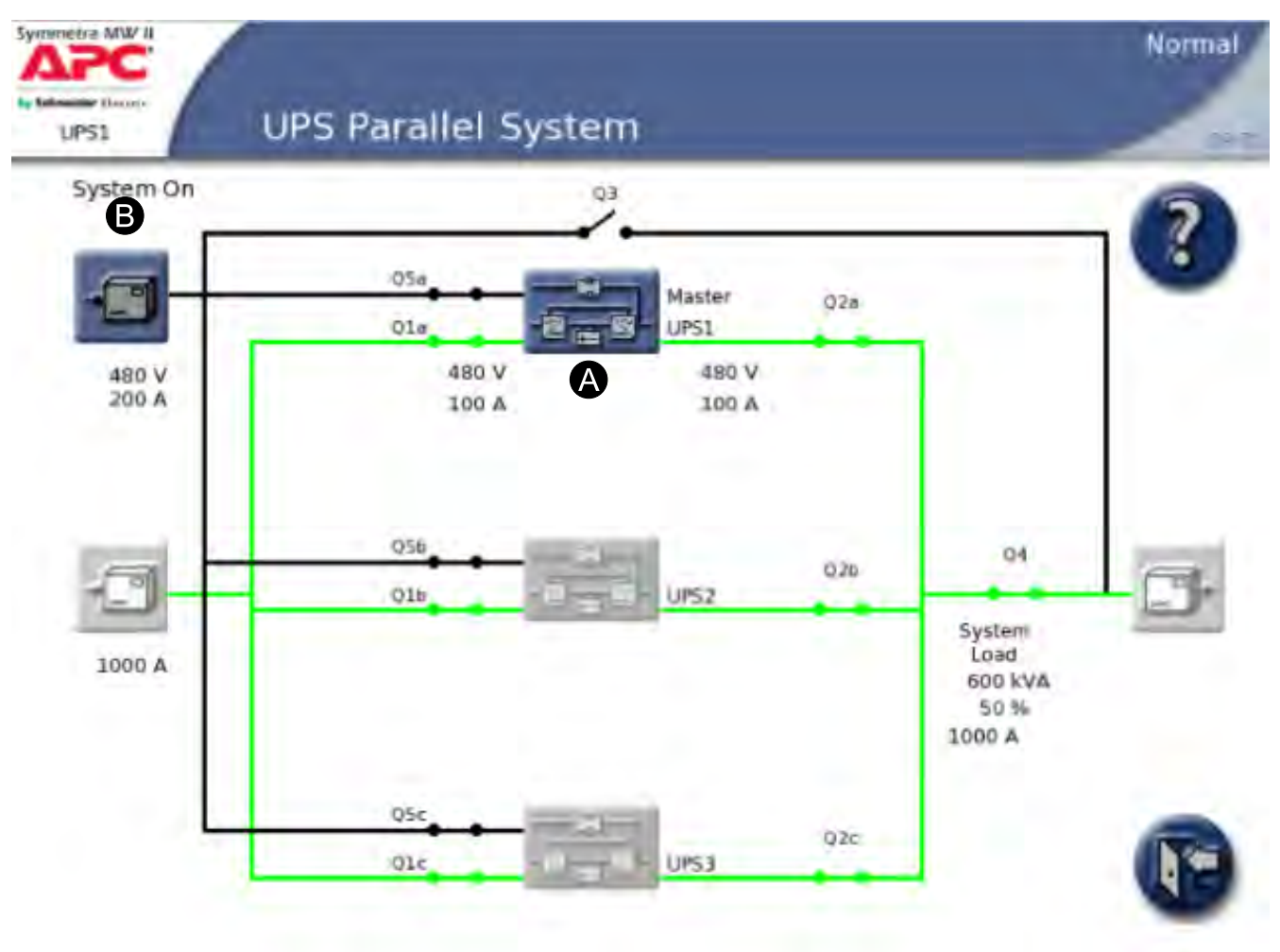

- А. Доступ к экранам UPS Summary (Обзор ИБП)
- В. Доступ к экранам Bypass Summary (Обзор по байпасу)

### На экране UPS Summary (Обзор ИБП)

На экране UPS Summary (Обзор ИБП) отображаются обзорные сведения о текущем ИБП и автоматических выключателях. Здесь также показано состояние системы и поток мощности, проходящий через ИБП, и предоставлен доступ к экрану Operation (Эксплуатация).

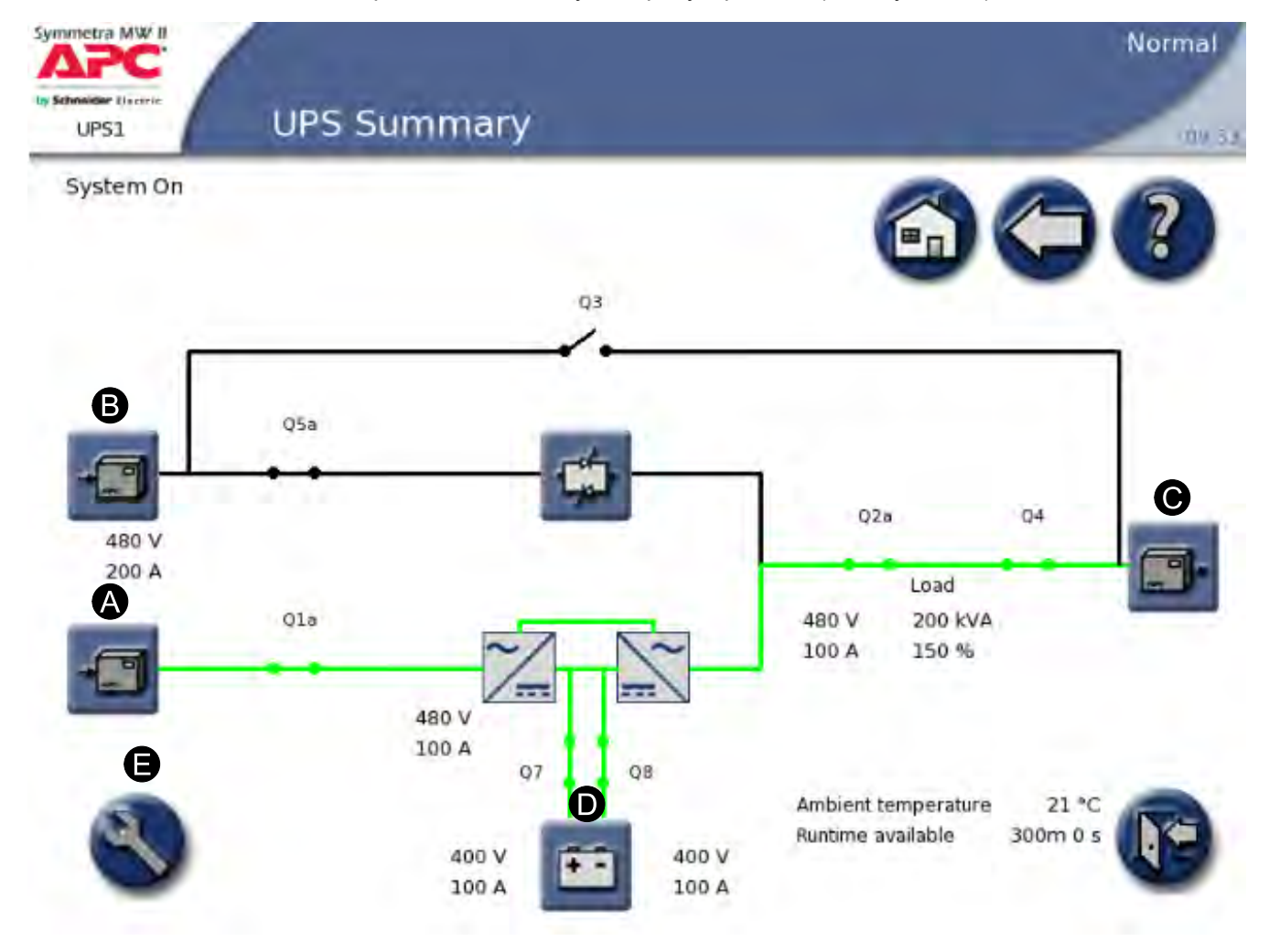

- А. Доступ к экранам Input Summary (Обзор по входу)
- В. Доступ к экранам Bypass Summary (Обзор по байпасу)
- С. Доступ к экранам Output Summary (Обзор по выходу)
- D. Доступ к экранам Battery Summary (Обзор по батареям)
- Е. Доступ к экрану Operation (Эксплуатация)

### Доступ к экранам, защищенным паролем пользователя

1. При отображении запроса на ввод пароля пользователя нажмите поле пароля для доступа к клавиатуре.

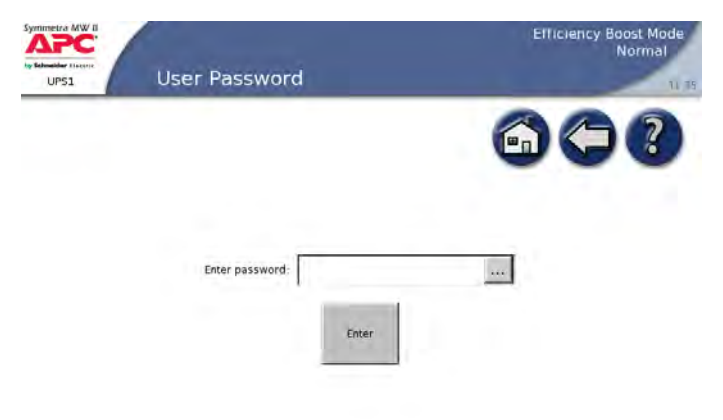

2. Введите пароль пользователя и нажмите клавишу ENTER (Ввод).

Примечание: По умолчанию используется пароль "арс".

|            |             |       | Copy<br>Paste | -<br>- |     |
|------------|-------------|-------|---------------|--------|-----|
| Tab 1 2    | 2 3 4 5 6 7 | 89    | 0 Ba          | ackspa | ace |
| ! @ #      | \$ % ^ & *  | _ +   | [ ]           | <      | >   |
| Q W E      | R T Y U I   | O P   | ' (           | )      | н   |
| A S D      | F G H J     | K L   | - :           | ;      | ١   |
| Z X C      | V B N M     | ~ ,   | . ?           | /      | =   |
| Shift Caps | Space       | Enter | Cancel        | <-     | ->  |
|            |             |       |               |        |     |

# Переход системы из обычного режима работы в режим механического байпаса

Примечание: На экране UPS Shutdown (Завершение работы ИБП), представленном на этой странице, показан пример общей последовательности отключения. Соблюдайте последовательность действий для завершения работы, указанную на экране UPS Shutdown (Завершение работы ИБП), которая соответствует вашей системе.

- 1. Только в параллельных системах: щелкните выделенный ИБП на экране **Parallel System (Параллельная система)**.
- 2. Нажмите кнопку Operation (Эксплуатация) на экране UPS Summary (Обзор ИБП) выберите Shutdown (Завершение работы).
- 3. Выполните процедуру, описанную на экране. Последовательность действий может различаться в зависимости от используемой системы.

#### Одиночная система

#### Параллельная система

| Symmetra MW II<br>APPC<br>Iv Educate Encore<br>UPS1 | UPS Shutdown                      | Normal                        | Symmetra MW II<br>Appendix<br>In Solution Internet<br>UPS1 | UPS Shutdown                                 | Normal                        |
|-----------------------------------------------------|-----------------------------------|-------------------------------|------------------------------------------------------------|----------------------------------------------|-------------------------------|
| Number                                              | Step                              | Action / Description          | Number                                                     | Step                                         | Action / Description          |
| 1                                                   | mitiate transfer to static bypass | Initiate Transfer             | 1                                                          | mitiate transfer to static bypass            | Initiate Transfer             |
| 2                                                   | Close breaker Q3                  | Load will be on manual bypass | 2                                                          | Oose breaker Q3                              | Load will be on manual bypass |
| 3                                                   | Push "OFF" button on UPS          | UP5 power down                | 3                                                          | Open breaker Q4                              | System output                 |
| 4                                                   | Open breaker Q2                   | UPS output                    | 4                                                          | Push "OFF" button on UPS<br>Open breaker O2a | UPS power down                |
| 5                                                   | Open battery breakers Q7 and Q8   | Isolate UPS from batteries    | 6                                                          | Open lattery breakers Q7 and Q8              | Isolate UPS from batteries    |
| 6                                                   | Open breaker Q1                   | UPS input                     | 7                                                          | Open breaker Q1a                             | UPS input                     |
| 7                                                   | Open breaker Q5                   | SSW input                     | 8                                                          | Open breaker QSa                             | SSW input                     |
|                                                     |                                   | <b>U</b>                      | Repeat sequer                                              | nce numbers 4 to 8 for other parallel UPSs   | 09                            |

### Запуск системы из режима механического байпаса

Примечание: На экране UPS Startup (Запуск ИБП), представленном в данном разделе, показан пример общей последовательности запуска. Соблюдайте последовательность запуска, указанную на экране UPS Startup (Запуск ИБП), которая соответствует вашей системе.

- 1. Замкните выключатели Q5 и Q1 на внешней панели сервисного байпаса, чтобы активировать внутренний источник питания. Дождитесь включения дисплея.
- 2. Только в параллельных системах: щелкните выделенный ИБП на экране UPS Parallel System (Параллельная система ИБП).
- 3. Нажмите кнопку Operation (Эксплуатация) на экране UPS Summary (Обзор ИБП) и выберите UPS Startup (Запуск ИБП).
- 4. Откроется экран UPS Startup (Запуск ИБП), на котором будет выделен пункт Charge DC Capacitors (Зарядка конденсаторов постоянного тока). Выполните процедуру, описанную на экране. Последовательность действий может различаться в зависимости от используемой системы.

#### Одиночная система

#### Параллельная система

| Symmetra MW II<br>APPC<br>by belenitier Timere<br>UPS1 | UPS Startup                                           | MARKAN 31923204731<br>43.10     | Symmetry MW II<br>APC<br>In Release | UPS Startup                                            | MARGAN DVRASSART                |
|--------------------------------------------------------|-------------------------------------------------------|---------------------------------|-------------------------------------|--------------------------------------------------------|---------------------------------|
| -                                                      |                                                       | 600                             |                                     |                                                        | 600                             |
| Number                                                 | step                                                  | Action / Description            | Number                              | Step                                                   | Action / Description            |
| 1                                                      | Close breaker QSa                                     | SSW input                       | 1                                   | Close breaker QSa                                      | SSW input                       |
| 2                                                      | Close breaker Qta                                     | UPS input                       | 2                                   | Close breaker Q1a                                      | UPS input                       |
| 3                                                      | Charge DC capacitors                                  | Initiate Charge                 | 3                                   | Charge DC capacitors                                   | initiate Charge                 |
| 4                                                      | Dose battery breakers Q7 and Q8                       | Connect battery                 | 4                                   | Dose battery breakers Q7 and QB                        | Connect battery                 |
| 5                                                      | Close breaker Q2a                                     | UPS output                      | 5                                   | Dose breaker Q2a                                       | UPS output                      |
| 6                                                      | Close breaker Q4                                      | System output                   | 6                                   | Close breaker Q4                                       | System output                   |
| 7                                                      | Puch UPS "ON" button                                  | UPS will power up               | 7                                   | Push UPS "ON" button                                   | UPS will power up               |
| Please repe                                            | at sequence 1 to 7 for other parallel systems befor   | re-continuing to the next step. | Please repe                         | eat sequence 1 to 7 for other parallel systems befor   | re continuing to the next step. |
| Verify that n                                          | o alarm is active on any unit before continuing to th | e next step.                    | Verify that r                       | so alarm is active on any unit before continuing to th | e next step.                    |
| ġ.                                                     | Open breaker Q3                                       | Static bypass                   | ġ.                                  | Open breaker Q3                                        | Static bypass                   |
| 9                                                      | initiate transfer to Online                           | initiate Transfer               | 9                                   | initiate transfer to Online                            | Initiate Transfer               |
|                                                        |                                                       |                                 |                                     |                                                        | a second as                     |

5. Убедитесь, что индикация состояния в правом верхнем углу изменилась на **Normal (Обычный)**.

# Переход системы из обычного режима работы в режим статического байпаса

- 1. Только в параллельных системах: щелкните выделенный ИБП на экране Parallel System (Параллельная система).
- 2. Нажмите кнопку Operation (Эксплуатация) на экране UPS Summary (Обзор ИБП) и выберите Online to Static Bypass (Переход от интерактивного байпаса к статическому).
- 3. Щелкните Initiate Transfer (Начать переход).

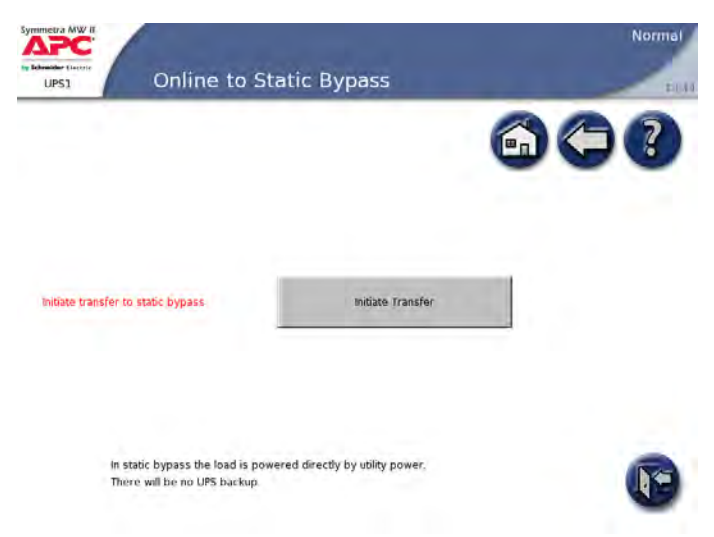

4. Убедитесь, что индикация состояния в правом верхнем углу изменилась на Static bypass (Статический байпас).

# Переход системы из режима статического байпаса в обычный режим работы

- 1. Только в параллельных системах: щелкните выделенный ИБП на экране Parallel System (Параллельная система).
- 2. Нажмите кнопку Operation (Эксплуатация) на экране UPS Summary (Обзор ИБП) и выберите Static Bypass to Online (Переход от статического байпаса к обычному нормальному режиму).
- 3. Щелкните Initiate Transfer (Начать переход).

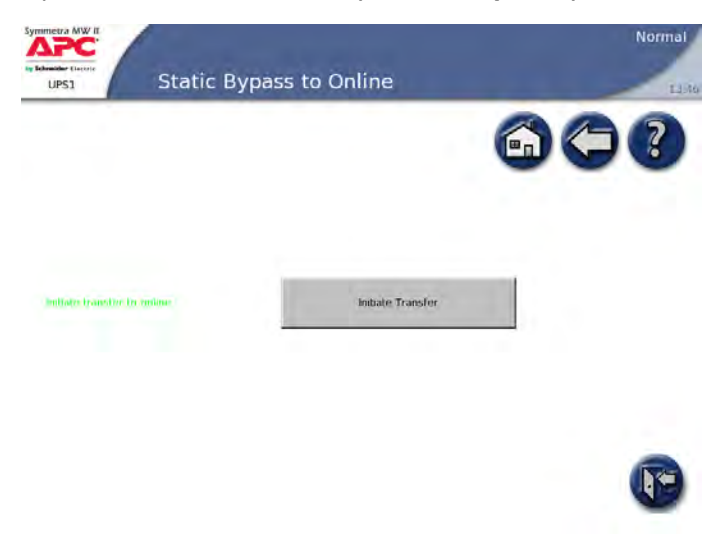

 Убедитесь, что индикация состояния в правом верхнем углу изменилась на Normal (Обычный).

### Начало сеанса удаленной работы с ИБП

Доступные только для чтения экраны дисплея можно открыть в обозревателе Интернета, если ввести IP-адрес дисплея Symmetra MW в поле адреса обозревателя. Настройка и эксплуатация ИБП Symmetra MW или его дисплея с помощью удаленного дисплея не поддерживается.

Для использования функции удаленного дисплея требуется Microsoft Internet Explorer 8 или более поздние версии браузера. Для получения наилучших результатов рекомендуется установить Sun JVM версии 1.4.2\_05 или более поздней, которую можно загрузить с веб-сайта Sun.

Примечание: Установка режима работы и настройка ИБП производится локально.

Примечание: Экран Event log (Журнал событий) можно открыть с экрана Operation (Эксплуатация). На экране Event Log (Журнал событий) возможна загрузка только 50 последних событий.

Примечание: Перед использованием функции удаленного дисплея необходимо настроить параметры сети.

Примечание: Если для параметра Remote Display Inactivity Time-out (Таймаут неактивности удаленного дисплея) на экране Remote Display Settings (Настройки удаленного дисплея) выбрано значение Never (Никогда), то сеанс может быть прерван только вручную с помощью завершения сеанса удаленного дисплея. Дополнительную информацию см. в разделе Настройка параметров конфигурации сети, стр. 13.

Примечание: Одновременно возможен только один сеанс удаленной работы.

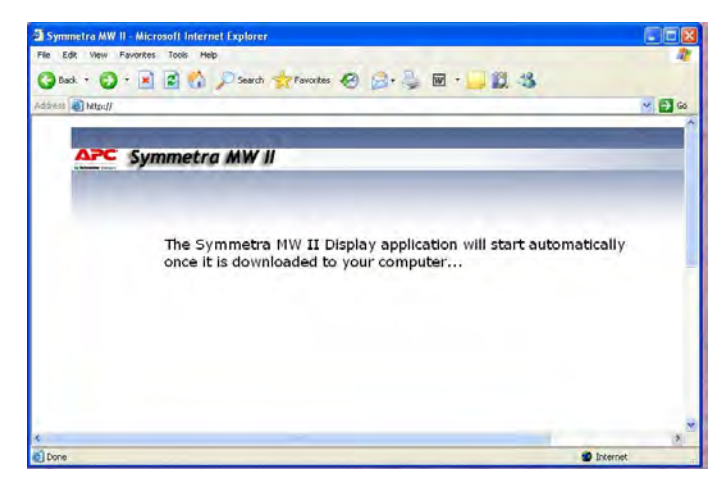

- Для начала сеанса удаленной работы в Интернете введите в адресной строке браузера IP-адрес ИБП. Через несколько секунд откроется новое окно, в котором отобразится экран, представленный выше.
- 2. Для просмотра других экранов нажимайте кнопки с помощью мыши.
- 3. По окончании сеанса удаленной работы закройте окно или браузер.

# Техническое обслуживание

### Доступ к экранам Predictive Maintenance (Диагностическое обслуживание)

На экранах Predictive Maintenance (Диагностическое обслуживание) отображается Stress Status (Состояние нагрузки) и ожидаемый оставшийся срок службы ERL (Expected Remaining Lifetime) критических компонентов системы ИБП Symmetra MW.

- 1. Только в параллельных системах: щелкните выделенный ИБП на экране Parallel System (Параллельная система).
- 2. Нажмите кнопку Operation (Эксплуатация) и выберите Predictive Maintenance (Диагностическое обслуживание).

| P-          |                                                                                                    | 6                                                                                                    | 30                                                                                                    |
|-------------|----------------------------------------------------------------------------------------------------|----------------------------------------------------------------------------------------------------|----------------------------------------------------------------------------------------------------|
| Description | Stress Status                                                                                                    | ERL (months)#                                                                                                    |                                                                                                    |
| Fan_Type2   | Warnal                                                                                                    | 120                                                                                                    | ·                                                                                                    |
| Fan_Type2   | - mornait                                                                                                    | 120                                                                                                    |                                                                                                    |
| Fan_Type2   | (Apprendia                                                                                                    | 120                                                                                                    |                                                                                                    |
| Fan_Type2   | All presentation of the second second s | 120                                                                                                    |                                                                                                    |
| Fan_Type2   | dispersal                                                                                                    | 120                                                                                                    |                                                                                                    |
| Fan_Type2   | (ADDEPUTAL)                                                                                                    | 120                                                                                                    |                                                                                                    |
| Fan_Type2   | forger mail                                                                                                    | 120                                                                                                    |                                                                                                    |
| Fan_Type2   | Normal                                                                                                    | 120                                                                                                    |                                                                                                    |
| Fan_Type2   | Normal                                                                                                    | 120                                                                                                    |                                                                                                    |
| Fan_Type2   | ev for make                                                                                                    | 120                                                                                                    |                                                                                                    |
|             |                                                                                                    |                                                                                                    |                                                                                                    |
|             | Description<br>Fan_Typo2<br>Fan_Typo2<br>Fan_Type2<br>Fan_Type2<br>Fan_Type2<br>Fan_Type2<br>Fan_Type2<br>Fan_Type2<br>Fan_Type2<br>Fan_Type2<br>Fan_Type2<br>Fan_Type2<br>Fan_Type2                                                                                                    | Description         Stress Status           Fan_Type2         Britnal           Fan_Type2         Britnal | Description         Stress Status         EPL (months)*           Fan_Type2         Morrial         120           Fan_Type2         Morrial         120 |

Существуют три экрана Predictive Maintenance (Диагностическое обслуживание):

- Top Fans (Верхние вентиляторы)
- Inverter Fans (Вентиляторы инверторов)
- Main Static Switch Fans (Вентиляторы главного автоматического выключателя)

На экранах **Predictive Maintenance (Диагностическое обслуживание)** отображается фактическое состояние и ожидаемый оставшийся срок службы (**ERL, Expected Remaining Lifetime**) критических частей, указанных выше. Данные можно отсортировать, нажав любой заголовок столбца.

- Stress Status (Состояние усилия (нагрузки)): отображение текущего состояния. Возможные значения:
- Normal (Обычное) отображается зеленым цветом;
- Stressed (Под нагрузкой) отображается желтым цветом;
- Major Stress (Под большой нагрузкой) отображается красным цветом.
- ERL (months) (Ожидаемый оставшийся срок службы в месяцах): указывается ожидаемый оставшийся срок службы определенного компонента.
- 3. С помощью стрелки вниз перейдите на следующий экран **Predictive Maintenance (Диагностическое обслуживание)**.

### Доступ к экранам Fan Status (Состояние вентилятора)

- 1. Только в параллельных системах: щелкните выделенный ИБП на экране Parallel System (Параллельная система).
- 2. Нажмите кнопку Operation (Эксплуатация) и выберите Fan Status (Состояние вентилятора).

| Fan Status    |           | 6 ( |
|---------------|-----------|-----|
| riction / Fan | Status    |     |
| /1            | fan de.   | •   |
| 12            | Film Cox  |     |
| /3            | Fen OA.   |     |
| /4            | Fan Ox    |     |
| /1            | Fem CAL   |     |
| 12            | Fan Ox    |     |
| 13            | Fan OA.   |     |
| 14            | tian cox. |     |
| /1            | Fan OA.   |     |
| 12            | Film Cox. |     |
| /3            | Ean O.K.  | _   |
|               |           | •   |

Существует три экрана Fan Status (Состояние вентилятора):

- Top Fans (Верхние вентиляторы)
- Inverter Fans (Вентиляторы инверторов)
- Main Static Switch Fans (Вентиляторы главного автоматического выключателя)

Состояние указывается для каждого отдельного вентилятора:

- Fan OK (Вентилятор в нормальном рабочем состоянии)
- Fan lifetime near end (Срок службы вентилятора подходит к концу)
- Fan lifetime exceeded (Срок службы вентилятора истек)
- Fan fault (Сбой вентилятора)
- 3. С помощью стрелки вниз перейдите на следующий экран Fan Status (Состояние вентилятора).

### Замена воздушных фильтров

Необходимо регулярно проверять воздушные фильтры (при нормальных условиях эксплуатации каждые 3 месяца) на наличие пыли на поверхности, обращенной к декоративным панелям. Все фильтры следует заменять одновременно.

1. Потяните нижнюю сторону декоративной панели, которая не закреплена на ИБП.

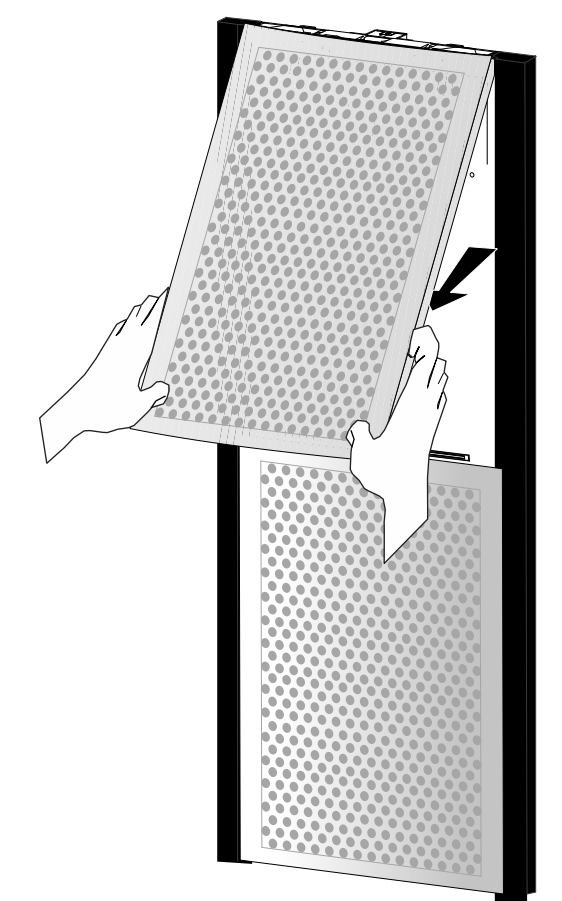

2. Поднимите декоративную панель и снимите ее с глухой передней панели.

Примечание: Обратите внимание на ориентацию фильтра.

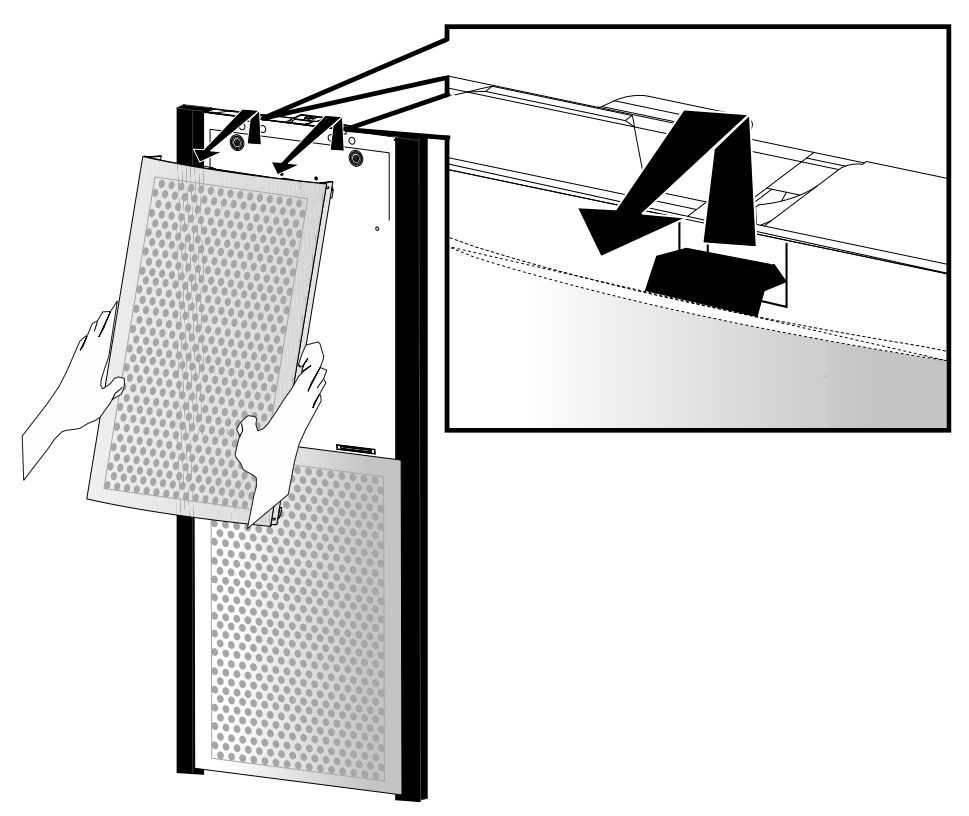

- 3. Выполните эту процедуру для всех декоративных панелей в одной стойке.
- 4. Используйте эту же процедуру для всех следующих стоек панелей, пока все панели системы ИБП не будут сняты.
- 5. Снимите имеющиеся воздушные фильтры и установите новые.

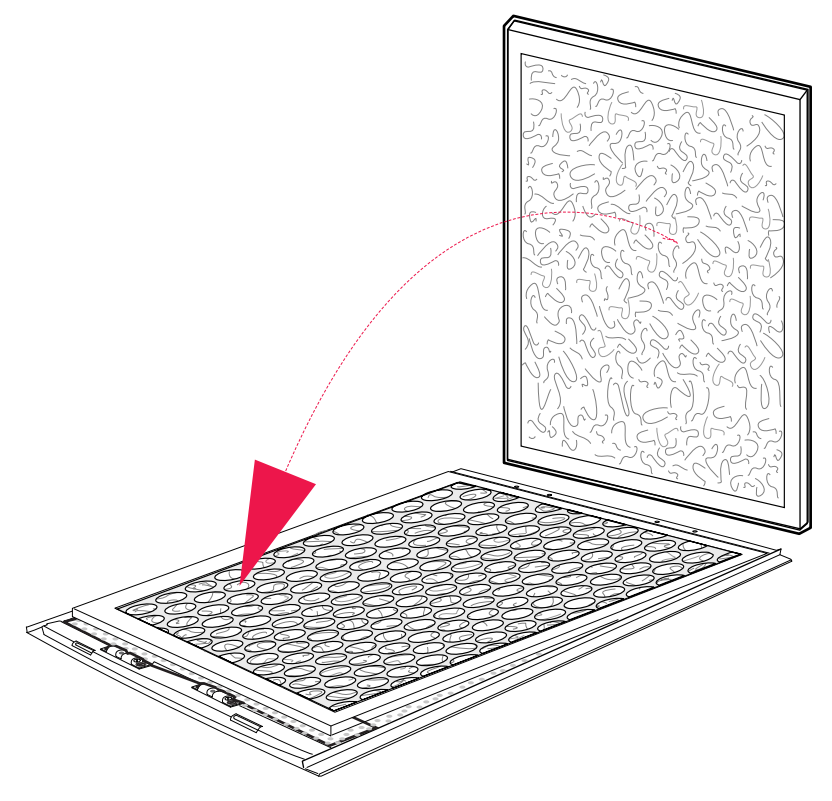

6. Установите декоративные панели на место в обратном порядке.

# Устранение неполадок

### Уровни аварийных сигналов

При возникновении аварийной ситуации цвет верхней части экрана меняется с синего на красный, и вверху экрана появляется значок аварийного сигнала.

Существует три уровня аварийных сигналов:

- Info (Информационное сообщение): информационный сигнал.
   Экстренные меры не требуются. Проверьте причину возникновения этого сигнала при следующем техническом обслуживании.
- Warning (Предупреждение): например, система ИБП могла перейти в режим байпаса. Нагрузка поддерживается, но необходимо принять меры. Обратитесь в службу технической поддержки. Цвет области в правой верхней части экрана попеременно меняется с синего на красный.
- Severe (Серьезная авария): следует незамедлительно принять меры.
   Обратитесь в службу технической поддержки. Цвет красной области верхней части экрана попеременно меняется с синего на красный.

#### Кнопка аварийного сигнала

При нажатии кнопки аварийного сигнала открывается экран Active Alarms (Активные аварийные сигналы), на котором отображаются все активные аварийные сигналы, а также указываются способы устранения аварийных ситуаций. При нажатии кнопки аварийного сигнала или любой другой кнопки дисплея аварийный сигнал автоматически выключается.

### Просмотр активных аварийных сигналов

- 1. Чтобы просмотреть активные аварийные сигналы, нажмите красный треугольный значок аварийного сигнала.
- В этом списке отображаются только активные аварийные сигналы. Предыдущие аварийные сигналы сохраняются в журнале Event Log (Журнал событий), который содержит подробные записи о 1024 последних событиях системы. Нажмите кнопку Event Log (Журнал событий), чтобы перейти в журнал событий.

| LIPS1                 | Alarm: Warning<br>Active Alarms         | · 🖌                                                                    | Norr                  | mal |
|-----------------------|-----------------------------------------|------------------------------------------------------------------------|-----------------------|-----|
| Event Lo              | g Refresh                               |                                                                        | 600                   | 0   |
| 18 alarm(s)           | downloaded                              | -                                                                      |                       |     |
| SEVENBY .             |                                         | $= (\Phi(\mathbf{p}_{1}), \mathbb{P}) = (\Phi^{\mathbf{p}_{1}}(\Phi))$ | .e., (10):            |     |
| Warning               | AC input capacitor temperature high     | Call APC for service                                                   | 05-09-2014 14:52:20.0 | 1.  |
| Warning               | Bonding choke ground fault              | Call APC for service                                                   | 05-09-2014 14:52 20.0 | t   |
| www.                  | Power module communication fault        | Call APC for service                                                   | 05 09 2014 14 52 20 0 |     |
| www.                  | Main inverter current sense fault       | Call APC for service                                                   | 05-09-2014 14:52:20.0 |     |
| Watering -            | Power module power supply unit fault    | Call APC for service                                                   | 05-09-2014 14 52 20.0 |     |
| Warming -             | Main controller SELV power supply fault | Call APC for service                                                   | 05-09-2014 14:52:20.0 | L   |
|                       | Main power supply unit fault            | Call APC for service                                                   | 05-09-2014 14:52:20.0 | ÷.  |
|                       | Delta inverter peak current limiter on  | Remove load from the UP5                                               | 05 09 2014 14 52 20.0 |     |
|                       | Main inverter peak current limiter on   | Remove load from the UPS                                               | 05-09-2014 14:52:20.0 | h   |
|                       | Top fan lifetime exceeded               | Call APC for service                                                   | 05-09-2014 14:52:20.0 |     |
|                       | Ground fault detected                   | Call APC for service                                                   | 05-09-2014 14:52:20,0 |     |
|                       | Main controller to display comm. fault  | Call APC for service                                                   | 05-09-2014 14.52.20.0 |     |
| Wittenan              | Mains static switch fan comm. fault     | Call APC for service                                                   | 05-09-2014 14-52-20.0 |     |
| Warring               | Switch gear communication fault         | Call APC for service                                                   | 05-09-2014 14:52:20.0 | E   |
| and the second second | Rattery cubicle communication fault     | Colligant for conside                                                  | 05-09-2014 14 52-20.0 | 1   |

**Примечание:** На экране **Active Alarms (Активные аварийные сигналы)** также приведены рекомендуемые действия по устранению неполадок.

### Просмотр журнала событий

**Примечание:** Чтобы отправить журнал событий по электронной почте, необходимо установить и правильно настроить параметры сети и электронной почты.

Журнал событий можно открыть, нажав кнопку Event Log (Журнал событий) на экране Active Alarms (Активные аварийные сигналы) или выполнив следующие действия:

- 1. Данный шаг применяется только для параллельных систем: щелкните выделенный ИБП на экране Parallel System (Параллельная система).
- 2. Нажмите кнопку Operation (Эксплуатация) и выберите View Event Log (Просмотр журнала событий).

На экране Event Log (Журнал событий) представлены подробные записи о последних 1024 событиях в данной системе. Сюда входят изменения режима работы, аварийные ситуации в системе и т. п.

| UP    | S1          | Event Log                               |       |     |                       | Q. |
|-------|-------------|-----------------------------------------|-------|-----|-----------------------|----|
| 1     | Refresh     | E-mail Event Log                        |       |     | 60                    |    |
| 8 eve | ent(s) down | loaded                                  |       |     |                       | -  |
|       | Seventy     | Event Great riplicity                   | Raram | Dam | Date 6. Time          |    |
| 1     | primeW      | Mains static switch fan module fault    | 1     |     | 05-09-2014 14:52:20.0 | •  |
| 2     | Warning     | Power module fan fault                  | 1     |     | 05-09-2014 14:52:20.0 |    |
| 3     | Warning     | Top fan module fault                    | 1     |     | 05-09-2014 14:52:20.0 |    |
| 4     | Warming     | Relay input forced battery operation on | 1     |     | 05-09-2014 14:52:20.0 |    |
| 5     | Warning     | MC exception present                    | 1     | 4   | 05-09-2014 14:52:20.0 |    |
| 6     | Warning     | PMC exception present                   | 1     | 5   | 05-09-2014 14:52:20.0 |    |
| 7     | Warning     | Ambient temperature sensor fault        | 1     |     | 05-09-2014 14:52:20.0 |    |
| 8     |             | System on external sync source          | 1     |     | 05-09-2014 14:52:20.0 |    |
| 9     | Warning     | Replace DC capacitor bank               | 1     |     | 05-09-2014 14:52:20.0 |    |
| 10    | Warning     | Replace AC capacitor bank               | 1     |     | 05-09-2014 14:52:20.0 |    |
| 11    | Warning     | Relay board CAN I/O fault               | ú     |     | 05-09-2014 14:52:20.0 |    |
| 12    | warning     | Switch gear earth fault                 | 1     |     | 05-09-2014 14:52:20.0 |    |
| 13    | Warning     | DC capacitor temperature high           | 1     | 0   | 05-09-2014 14:52:20.0 |    |
| 14    | Warning     | AC output capacitor temperature high    | 1     | O   | 05-09-2014 14:52:20.0 | -  |
| 10    |             | ACTING A STATE AND A STATE AND A STATE  |       |     | 0.00 00141410 00 00   |    |

- Refresh (Обновить): нажмите кнопку Refresh, чтобы обновить журнал событий.
- Stop (Стоп) (кнопка отображается только в процессе обновления): нажмите эту кнопку, чтобы остановить загрузку журнала событий. Используйте эту кнопку, чтобы просматривать только самые последние события.
- E-mail Event Log (Отправить журнал событий по электронной почте): нажмите эту кнопку, чтобы отправить журнал событий по указанному адресу электронной почты. Укажите адрес электронной почты и нажмите кнопку Send (Отправить).

Schneider Electric 35 рю Жозеф Моньер 92500 Руель Мальмезон Франция

+ 33 (0) 1 41 29 70 00

www.schneider-electric.com

Стандарты, спецификации и схемы могут изменяться; обратитесь в компанию за подтверждением актуальности информации, опубликованной в данном руководстве.

© 2014 – Schneider Electric. All rights reserved. 990–1756D-028